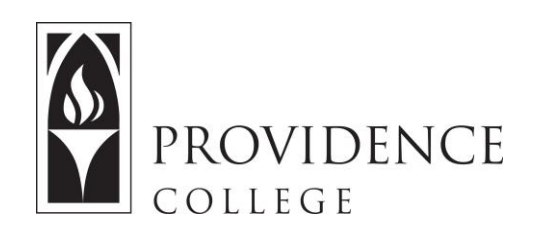

## Sending a Message

http://Sakai.Providence.edu SakaiHelp@Providence.edu www.Providence.edu/ITDP

## Using the Messages Tool:

**1.** In the Sakai site, select "Messages" from the left hand menu.

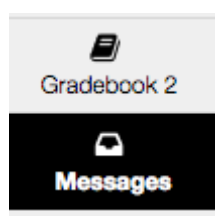

2. At the top of the screen, click the tab labelled "Compose Message".

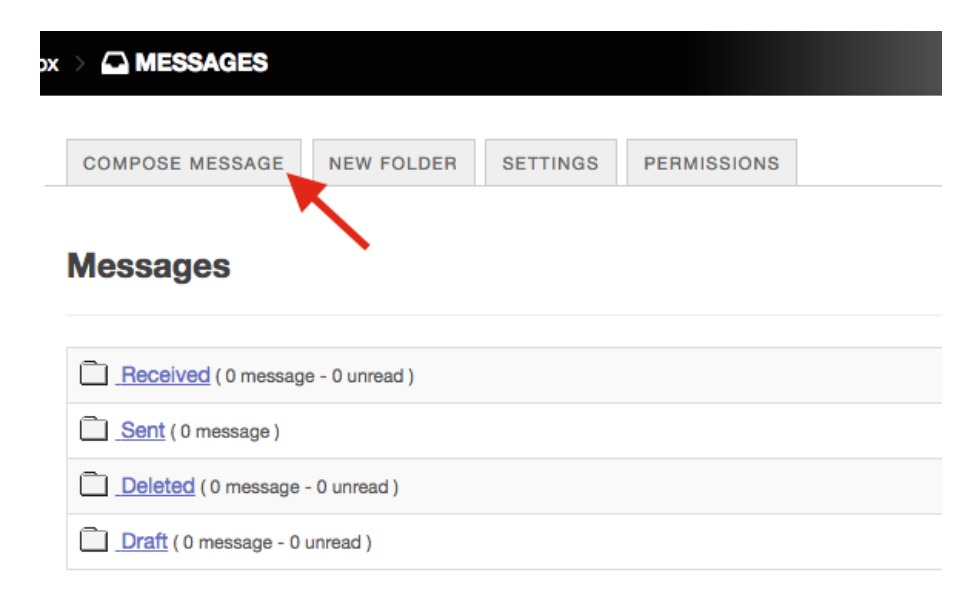

3. You can send a message to all participants or just one. You need to give the message a subject, and then you have all the regular editing tools to compose the message. You can also add attachments. When you are done, scroll down and click "Send".

| Sakai 11 Sandbox >  MESSAGES   |                                                        |                                     |
|--------------------------------|--------------------------------------------------------|-------------------------------------|
| «                              |                                                        |                                     |
| iiiii                          |                                                        |                                     |
|                                | Messages / Compose                                     |                                     |
| Syllabus                       | Compose a Message                                      |                                     |
| Calendar                       | Required items marked with *                           |                                     |
|                                |                                                        |                                     |
| E<br>Resources                 | *То                                                    | Click here to select recipients     |
| 8                              |                                                        | All Participants                    |
| Assignments                    | OAdd Bcc                                               | Organizer Role                      |
| Site Info                      | Send Cc                                                | Ryan, Shonna M                      |
| Gradebook 2                    | Label                                                  | Normal                              |
| Ca<br>Messages                 | * Publicat                                             |                                     |
| Gradebook<br>Gradebook<br>Help | Subject                                                |                                     |
|                                | Message                                                |                                     |
|                                |                                                        |                                     |
|                                | $\begin{array}{c c c c c c c c c c c c c c c c c c c $ |                                     |
|                                |                                                        |                                     |
|                                |                                                        |                                     |
|                                |                                                        |                                     |
|                                |                                                        |                                     |
|                                |                                                        |                                     |
|                                |                                                        | Words: 0, Characters (with HTML): 0 |
|                                | Attachments                                            |                                     |
| No Attachments Yet             |                                                        |                                     |
|                                | Add attachments                                        |                                     |
|                                |                                                        |                                     |
|                                | Send Preview Save D                                    | Draft Cancel                        |